## 校外登录 VPN 账号申请流程

一、打开企业微信, 依次选择"工作台"及"网络"。

二、选择"VPN账号"。

三、**填写信息**,确认无误后"**提交**";等待管理员处理后,通过企业微信 回复开通消息。

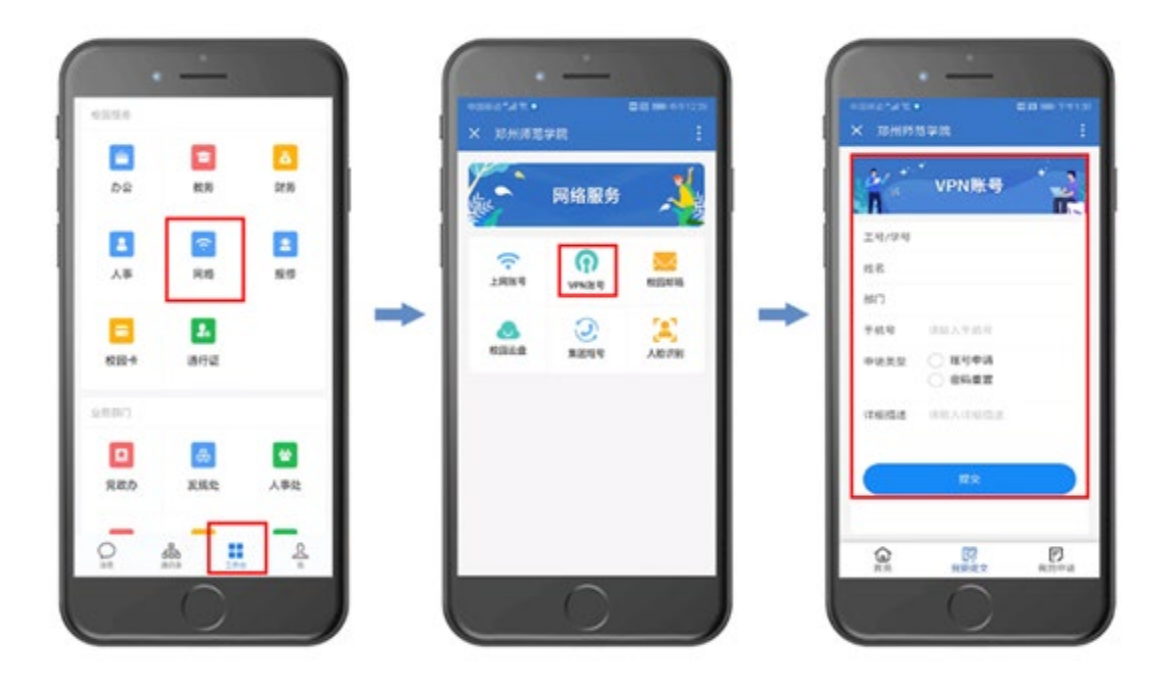

如需帮助,请联系网络管理中心 王豪杰 电话: 65502687